## Podešavanje Outlook Express e-mail klijenta

U narednim koracima ćemo Vam prikazati kako da podesite Microsoft Outlook 2010 e-mail kako bi mogli upravljati elektronskom poštom. U slučaju potrebe, naša tehnička podrška Vam stoji na raspolaganju.

## Napomena:

Pojedini dijelovi uputstva mogu odstupati od stvarnih podataka. Budite sigurni da ste zamjenili podatke s onima koji su relevantni za Vaš nalog.

1. Otvorite aplikaciju Outlook Express. Kliknite na opciju **Tools** na gornjoj strani prozora i odaberite opciju **Accounts**.

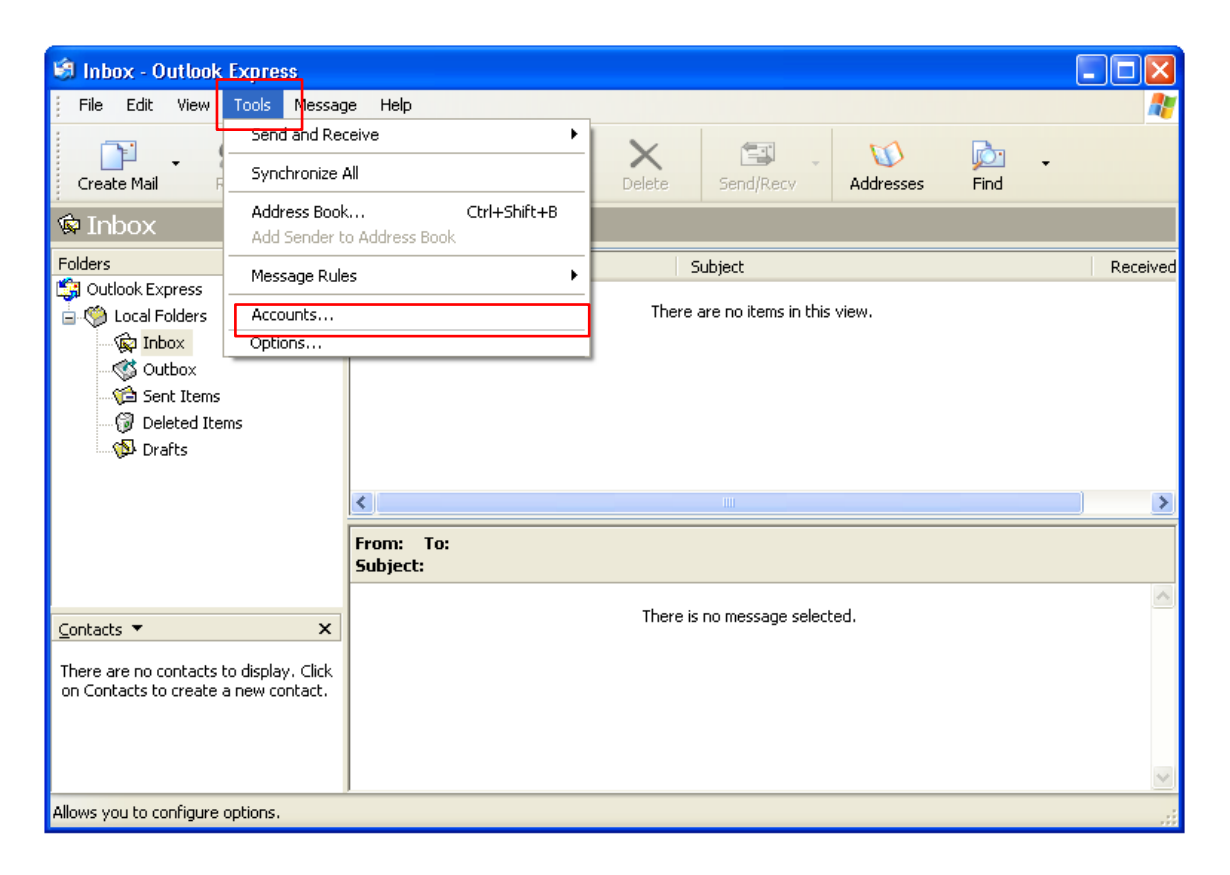

2. Otvoriće se novi prozor na kojem ćete kliknuti Add pa na ociju Mail.

| Internet Acco | unts              |            | ? 🛛            |                           |
|---------------|-------------------|------------|----------------|---------------------------|
| All Mail      | News Directory Se | rvice      | <br>Add )      | Mail                      |
| Account       | Туре              | Connection | Remove         | News<br>Directory Service |
|               |                   |            | Properties     |                           |
|               |                   |            | Set as Default |                           |
|               |                   |            | Import         |                           |
|               |                   |            | Export         |                           |
|               |                   |            |                |                           |
|               |                   |            | Set Urder      |                           |
|               |                   |            | Close          |                           |

Za sve dodatne informacije pozovite broj tehničke podrške 051 921 000.

3. U početnom prozoru unesite Vaše Ime i Prezime, pa kliknite Next, zatim unesite Vašu punu e-mail adresu, pa obet kliknite Next.

| Internet Connection Wizard                                                                                                    | Internet Connection Wizard                                                          |
|----------------------------------------------------------------------------------------------------|-------------------------------------------------------------------------------------|
| Your Name                                                                                                    | Internet E-mail Address                                                             |
| When you send e-mail, your name will appear in the From field of the outgoing message.<br>Type your name as you would like it to appear. | Your e-mail address is the address other people use to send e-mail messages to you. |
| Display name: Ime Prezime<br>For example: John Smith                                                                                     | E-mail address: korisnickoime@blic.net<br>For example: someone@microsoft.com        |
|                                                                                                    |                                                                                     |
| < Back Next> Cancel                                                                                                    | < <u>Back</u> Cancel                                                                |

4. U slijedećem koraku u polje Incoming mail server upišite pop3.blic.net, a u polje Outgoing mail (SMTP) server upišite mail.blic.net, pa kliknite Next.

| Internet Connection Wizard                                                                                                    | Internet Connection Wizard                                                       |  |
|----------------------------------------------------------------------------------------------------|----------------------------------------------------------------------------------|--|
| E-mail Server Names                                                                                                    | Internet Mail Logon                                                              |  |
| My incoming mail <u>s</u> erver is a POP3 v server.                                                                                                    | Type the account name and password your Internet service provider has given you. |  |
| Incoming mail (POP3, IMAP or HTTP) server:<br>pop3.blic.net<br>An SMTP server is the server that is used for your outgoing e-mail.<br>Outgoing mail (SMTP) server:<br>mail.blic.net | Password:                                                                        |  |
| < <u>₿ack №ext&gt;</u> Cancel                                                                                                    | < Back Next > Cancel                                                             |  |

- 5. Na kraju kliknite Finish.
- 6. Kada smo kreirali mail nalog potrebno je da dodatno podesimo server za odlaznu poštu. U listi mail naloga kliknite na nalog koji smo upravo kreirali (*pop3.blic.net*) te kliknite na dugme **Properties**.

| Internet Accoun | ts                    |               | ? 🔀            |
|-----------------|-----------------------|---------------|----------------|
| All Mail        | News Directory Servic | e             | Add ►          |
| Account         | Туре                  | Connection    | Remove         |
| 📌 pop3.blic.net | mail (default)        | Any Available | Properties     |
|                 |                       |               | Set as Default |
|                 |                       |               | Import         |
|                 |                       |               | Export         |
|                 |                       |               |                |
|                 |                       |               | Set Order      |
|                 |                       |               | Close          |

7. Kliknite na tab Advanced. U polje Outgoing server (SMTP): upišite 587, a odmah ispod zakačite kvačicu u polje This server requires a secure connection (SSL).

| ବ pop3.blic.net Properties 🛛 🕐 🗙                     |                                                                                     |
|------------------------------------------------------|-------------------------------------------------------------------------------------|
| General Servers Connection Security Advanced         |                                                                                     |
| Server Port Numbers                                  |                                                                                     |
| Outgoing mail (SMTP): 587 Use Defaults               |                                                                                     |
| This server requires a secure connection (SSL)       |                                                                                     |
| Incoming mail (POP3): 110                            |                                                                                     |
| This server requires a secure connection (SSL)       |                                                                                     |
| Server Timeouts                                      |                                                                                     |
| Short 🗇 Long 1 minute                                |                                                                                     |
| Sending                                              |                                                                                     |
| Break apart messages larger than 60 SKB              |                                                                                     |
| Delivery                                             |                                                                                     |
| Leave a copy of messages on server                   | Napomena:                                                                           |
| Remove from server after 5 🔷 day(s)                  | U odjeljku <b>Delivery</b> , možete odrediti<br>da li želite da se poruke čuvaju na |
| Remove from server when deleted from 'Deleted Items' | serveru ili da odredite vrijeme za                                                  |
|                                                      | servera.                                                                            |
| OK Cancel Apply                                      |                                                                                     |

- 8. Nakon što ste unijeli podatke kliknite **OK**.
- 9. Na kraju, klikom na opciju **Close** završava se podešavanje mail naloga.